## Ⅲ メールアドレス・パスワードの変更

メールアドレス及びパスワードは、随時変更することが可能です。 以下の手順に従って、設定してください。

1 姫路市支払情報 WEB 通知システムの URL にアクセスする。

URL: <u>https://www.lg-payment.com/himeji/</u><br/>※市ウェブサイトの会計課ページからもリンクを経由して入ることができます。

2 債権者(相手方)番号、パスワードを入力し、システムにログインする。

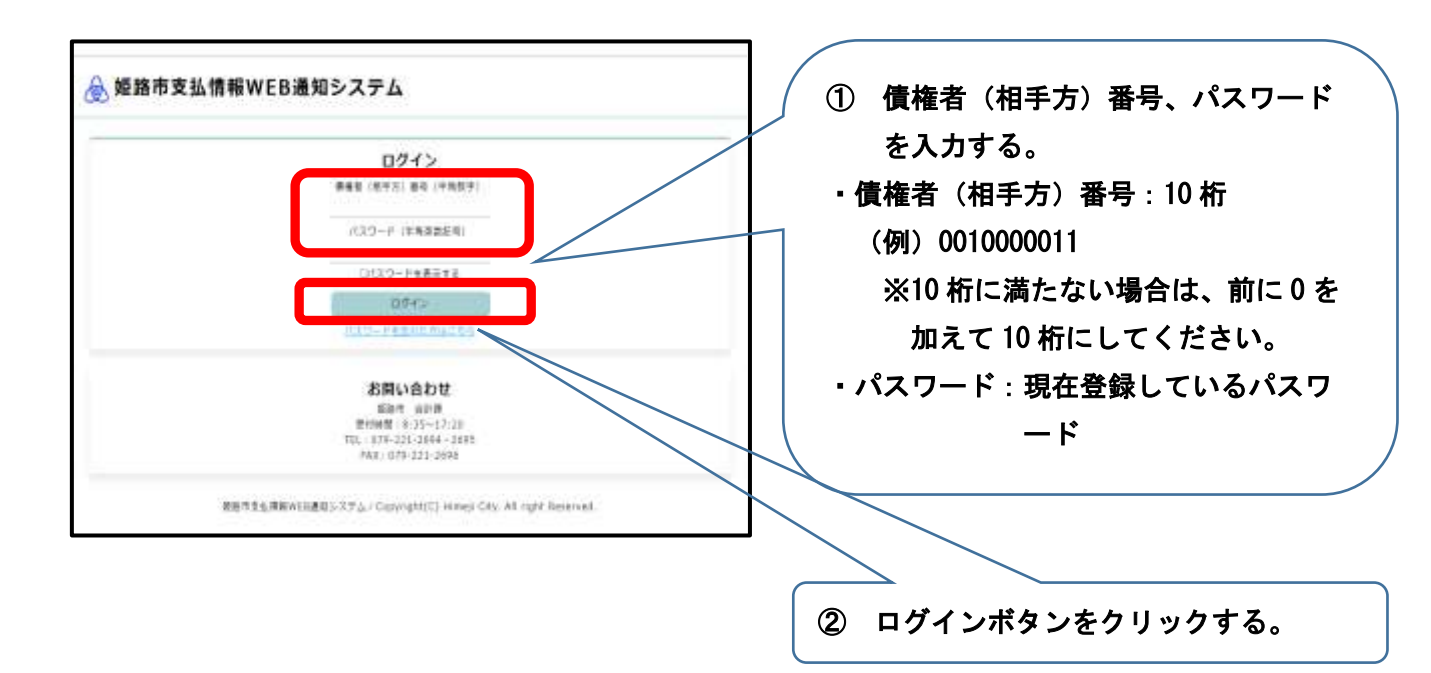

3 メールアドレス・パスワードの変更ボタンをクリックする。

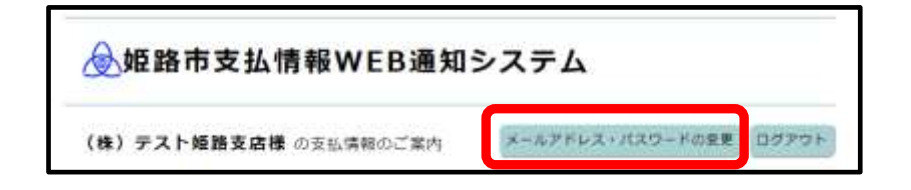

4 メールアドレス・パスワード変更画面に入力する。

|                                                        |                             | 00                           |  |
|--------------------------------------------------------|-----------------------------|------------------------------|--|
| メールアドレス・バスワードの変更                                       |                             |                              |  |
| (12ワードは、半角の数学とアルファベット(大文学<br>(大文力)してくてきい、パスワードに記号を自めま) | ク文字構わた) まそれぞれ」:<br>ことは写影です。 | 「「「「「「「「」」」」」「「「」」」」」「「」」」」」 |  |
| 順任のパスワード                                               | Ű                           | *****                        |  |
| 厳しいパスワード                                               | 2                           | +角果菜(彩亮市)                    |  |
| 新しいパスワード (寝認用)                                         | 3                           | +九年数(11年日)                   |  |
| 発在のメールアドレス                                             | *** O ## 4                  | )                            |  |
| 新しいメールアドレス                                             | 5                           | *******                      |  |
| 新しいメールアドレス (専己用)                                       | <u>6</u>                    | +*****                       |  |
| 0/122                                                  | - ドを表示する                    |                              |  |

①現在のパスワード:現在のパスワードを入力(必須)

②新しいパスワード:パスワードを変更する場合のみ、任意のパスワードを入力

※半角英数字で8文字~10文字で入力してください。(記号も可)

③新しいパスワード(確認用): <u>パスワードを変更する場合のみ、</u>確認のため、②で入力 したパスワードを再度入力してください。

④現在のメールアドレス:メールアドレスを削除する場合のみ、「削除」にチェックを入れてください。

※登録済のアドレスを引き続き使用する場合や新しいメール アドレスを登録する場合は、チェック不要です。

⑤新しいメールアドレス:<u>新しいメールアドレスを登録する場合のみ、入力</u> ⑥新しいメールアドレス(確認用):<u>新しいメールアドレスを登録する場合のみ</u>、確認の ため、⑤で入力したパスワードを再度入力してくだ

さい。

⑦入力後、確認ボタンをクリックする。

5 入力内容を確認し、更新ボタンをクリックして登録を完了させる。

| <ol> <li>入力内容</li> </ol> | 聲を確認し、 | 登録ボタンをク | IJ | ックマ | する。 |
|--------------------------|--------|---------|----|-----|-----|
|--------------------------|--------|---------|----|-----|-----|

|                      | 07                       |  |
|----------------------|--------------------------|--|
| メールアドレス・パスワード変更      | の確認                      |  |
| 「下の内容でメールアドレス・パスワードを | 2変更します。                  |  |
| メールアドレス              | test-test@testtest.co.jp |  |
| バスワード                | 3edcvfr4                 |  |
|                      |                          |  |

② 確認メッセージが表示されるので、OKボタンをクリックする。

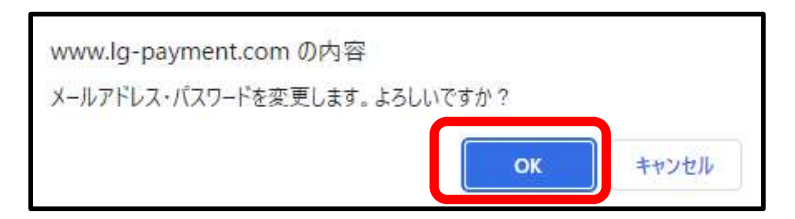

- 6-1 【メールアドレスを登録した場合】
  - ① 変更完了画面が表示される。

|                          | 0 <i>7</i> 7 |
|--------------------------|--------------|
| ■ メールアドレス・パスワード変更完了      |              |
| メールアドレス・パスワード変更が完了しました   |              |
| 以下のメールアドレスにメールを送信しました    |              |
| test-test@testtest.co.jp |              |
| メールを確認してください             |              |
| トップ画面へ                   |              |

- **②** 登録したメールアドレスにメールが受信されているか確認してください。
  - ・差出人アドレス:<u>kaikei-tei@city.himeji.lg.jp</u>
  - ・件名:姫路市支払情報 WEB 通知システム メールアドレス・パスワード変更のお知らせ
  - ・文面

「姫路市支払情報 WEB 通知システム」をご利用いただき、誠にありがとうございます。 メールアドレス・パスワード変更が完了しましたのでお知らせいたします。 以下の URL からログインしてご利用ください。 https://www.lg-payment.com/himeji/ なお、このメールはシステムから自動的に送信しており、ご返信いただけません。

6-2 【メールアドレスを登録していない場合】

変更完了画面が表示される。

| ●姫路市支払情報WEB通知システム      |     |  |
|------------------------|-----|--|
|                        | ログア |  |
| ■ メールアドレス・パスワード変更完了    |     |  |
| メールアドレス・パスワード変更が完了しました |     |  |
| トップ画面へ                 |     |  |